# 雲端學園週會講座系統操作說明

- ◆ 說明:
  - 安排上網觀看講座之班級,於週報及網頁公告影片開放時間,同學即可至雲端學園觀看講座 影片,並至評量區進行測驗及填寫問卷,未完成者將記予曠課,學務組於截止日後進行缺曠 登錄作業。
  - 安排現場講座之班級,若當日點名未出席者,可於開放時間至雲端學園觀看講座影片,並至 評量區進行測驗及填寫問卷,即完成當次講座並可銷曠課或請假,學務組於截止日後進行銷 曠作業。(若有出席現場講座,則不用再上網觀看影片)
- ◆ 全學年安排講座如下:
  - ✔ 品德教育講座
  - ✓ 生命教育講座
  - ✔ 赁居安全及法律常识講座
  - ✔ 民主法治教育講座
  - ✓ 性別平等教育講座
  - ✓ 交通安全講座
  - ✓ 反毒教育講座
  - ✔ 菸害防治講座
  - ✓ 傳染病防治講座
  - ✔ 防災教育講座

步驟一、文藻首頁快速連結區點選 Cloud e-learning 雲端學園,或搜尋關鍵字:文藻雲端學園

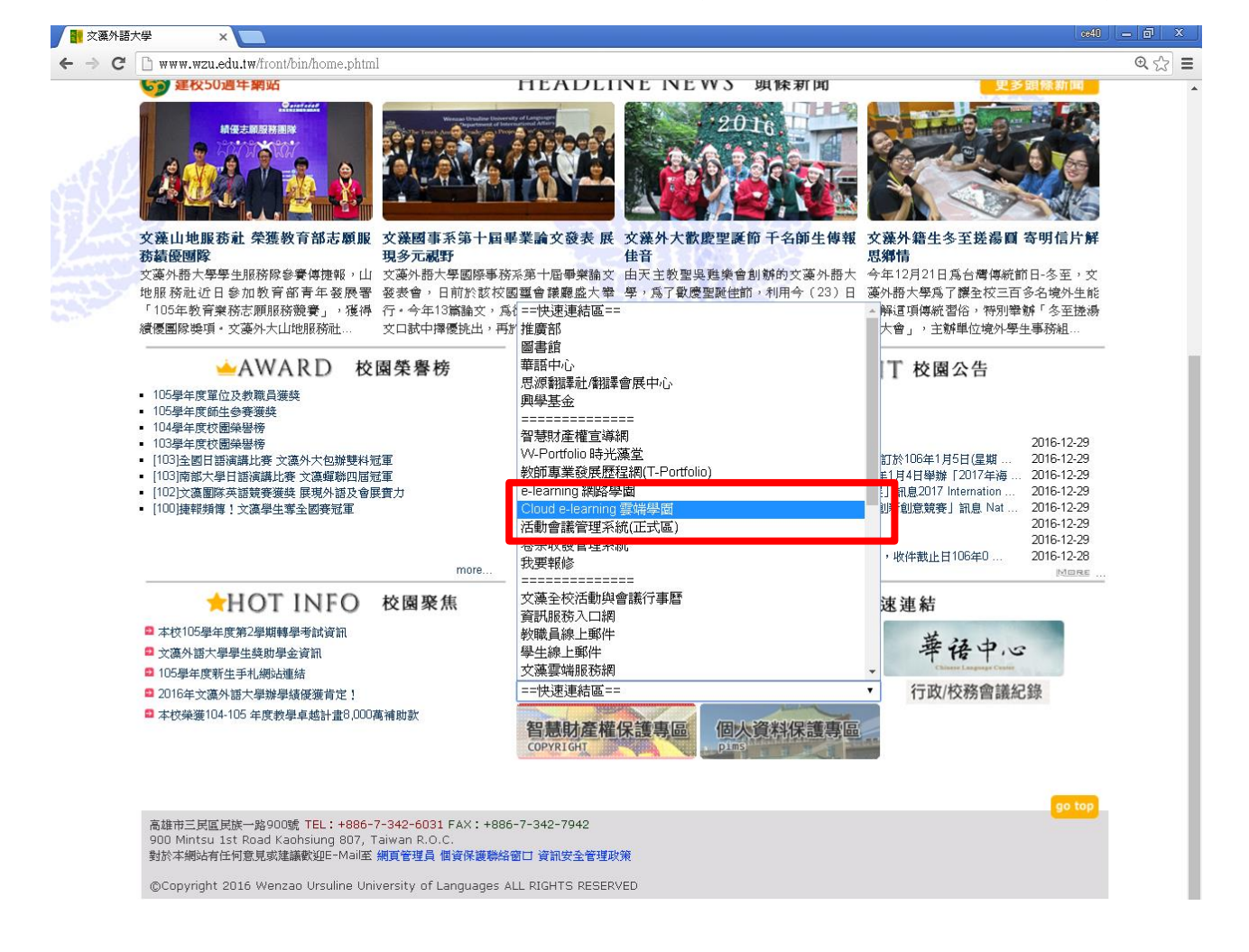

步驟二、至文藻雲端學園 http://elearning2.wzu.edu.tw/ 登入帳號密碼(與資訊服務入口網相同)

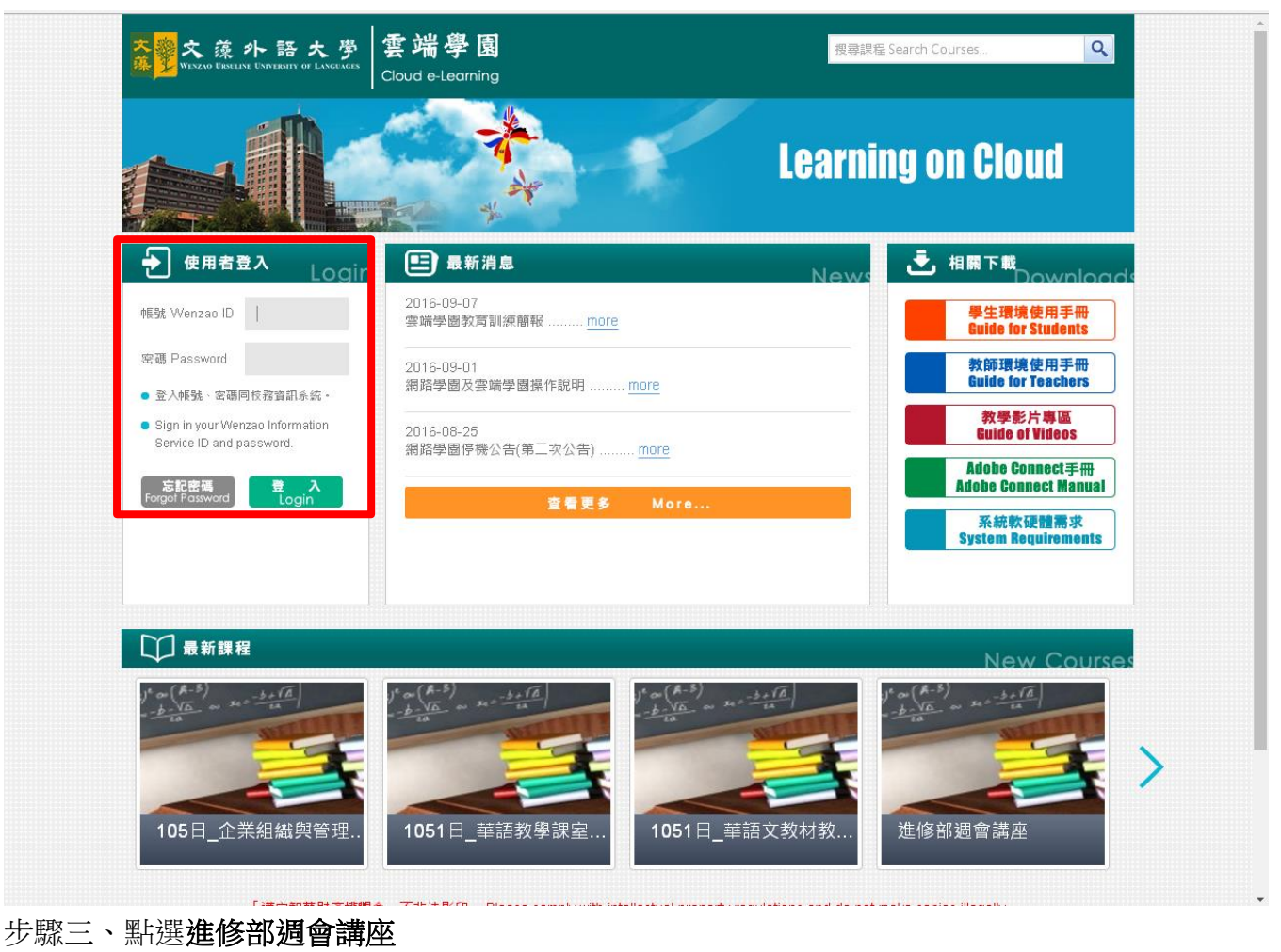

### <mark>≩</mark>雲端學園 我的課程 全校課程 🔍 陳佳莉 🏠 登出 繁體中文 🔻 = 我的課程 進修部週 我的課程 我的設定 以下是您所修讀的課程,請點選課程名稱進入素 我的作業(0) 我的考試(1) 以下是您所修讀的課程上課內容,請在時間內閱讀一定時數。 我的學習歷程 進修部週會講座 行事曆 訊息中心 (3) 未讀文章 筆記本 校園廣場 最新消息 常見問題 校務行事曆 校務意見箱 注意

步驟四、點選課程公告閱讀講座資訊 (參加對象、開放時間、講座訊息、缺曠作業時間)

| 進修部週會講座 | ¥ | ■ <sup>2</sup> 雲端學園<br>Courd elegaming | 全校課程 我的課程 辦公室 🔍 續佩涵       | ● 登出 繁體中文 ▼      |
|---------|---|----------------------------------------|---------------------------|------------------|
| 學習互動區   |   | 進修部週會講座                                | ⑦ 開課教師: a許家羅,蕭龍生,鍾凱涵      | S 上課人數: 1764 🛛 📢 |
| 開始上課    | > | <b>匯 λ</b> 小生                          |                           |                  |
| 課程公告    | • |                                        |                           |                  |
| 評重區     |   | 1 賃居安全暨法律講座                            |                           |                  |
| 測驗/考試   | > |                                        |                           |                  |
| 問卷/投票   | > | 1 参加對身為進修部 <b>四枝一在紹</b> 及              | □枯三在爆冬班。                  |                  |
| 資訊區     |   | 2 開放時間・106年 月 日至10                     |                           |                  |
| 課程介紹    | > | 3.安排上網觀看講座研級為:                         | , 觀看完影片後,請至評量區測驗考試並填寫問卷,  | 即完成本次講           |
| 課程行事曆   | > | 座,若未完成將記予曠課。                           |                           |                  |
| 成績資訊    | > | 4.安排現 <b>場講座班級</b> 為:                  | ,當天未出席者,觀看完影片後,請至評量區測驗考試並 | 填寫問卷,即完          |
| 修課統計報表  | > | 成本次講座並可銷曠課或請假。                         |                           |                  |
|         |   | 5.學務組缺曠登錄及銷曠作業時間                       | :106年月日起。                 |                  |
|         |   |                                        |                           |                  |
|         |   |                                        |                           |                  |
|         |   | 日則無凹復的乂卓                               |                           |                  |
|         |   |                                        |                           |                  |
|         |   |                                        |                           |                  |
|         |   |                                        |                           |                  |
|         |   |                                        |                           |                  |
|         |   |                                        |                           |                  |
|         |   |                                        |                           |                  |
|         |   |                                        |                           |                  |

# 步驟五、點選開始上課並下載 PPT 簡報

| 進修部週會講座 | T | ■ A P B Cloud e-Learning        |               | 全校課程 我的課程 辦公室 🔝 鐵佩通 🖍                | 登出 <b>繁體中文 ▼</b> |
|---------|---|---------------------------------|---------------|--------------------------------------|------------------|
| 学自立對血   |   | 進修部週會講座                         |               | ● 開課教師: a許家羅,蕭龍生,鍾佩涵                 | 上課人數:1764 <      |
| 開始上課    | > | 75%                             | ← 民主法治教育講座-簡報 |                                      |                  |
| 課程公古    | 2 | ● 民主法治教育講座-簡報                   |               |                                      |                  |
| 評量區     |   | (四技二年級)                         |               |                                      |                  |
| 測驗/考試   | > | (四技二年級)                         |               |                                      |                  |
| 問卷/投票   | > | ● 性別平等教育講座-簡報                   |               |                                      |                  |
| 資訊區     |   | (四技三年級、二技三年級)                   |               |                                      |                  |
| 課程介紹    | > | ● 旧別十等教局講座-参方<br>(四技三年級、二技三年級)  |               |                                      |                  |
| 課程行事曆   | > | ● 賃居安全暨法律講座-簡報                  |               | <b>民主</b> 法治教育講座。簡報                  |                  |
| 成績資訊    | > | (四技一年級、二技三年級)<br>● 賃尾空全暨注律謙座-影片 |               | e viene za i miska na projek. Doljak |                  |
| 修課統計報表  | > | (四技一年級、二技三年級)                   |               |                                      |                  |
|         |   | ○學生品德教育講座-簡報                    |               |                                      |                  |
|         |   | (四夜一年級) ○ 學生品德教育講座-影片           |               |                                      |                  |
|         |   | (四技一年級)                         |               |                                      |                  |
|         |   |                                 |               |                                      |                  |
|         |   |                                 |               |                                      |                  |
|         |   |                                 |               | Download (0.55 MB)                   |                  |
|         |   |                                 |               | Download (0.55 MD)                   |                  |
|         |   |                                 |               |                                      |                  |
|         |   |                                 |               |                                      |                  |
|         |   |                                 |               |                                      |                  |
|         |   |                                 |               |                                      |                  |

# 步驟六、點選 Youtube 可全螢幕觀看影片

| 進修部週會講座 | <b>v</b> | ■ Cloud e-Learning                                                             | 全校課程 我的課程 辦公室 🧟 鍾佩涵 🏠 登出 繁荣命文 🔻       |
|---------|----------|--------------------------------------------------------------------------------|---------------------------------------|
| 学自立動画   | •        | 進修部週會講座                                                                        | ⑦ 開課教師: s許容觀, 蕭龍生, 鍾順通 ⑤ 上課人款: 1764 < |
| 課程公告    | >        | 75%     ←       ● 民主法治教育講座-簡報                                                  | 民主法治教育講座                              |
| 評量區     |          |                                                                                | 道修辞民主法治教 东西市                          |
| 測驗/考試   | >        | ● 医主运温教育講座-彭五<br>(四技二年級)                                                       | 1.14 # :<br>#2.20/FRIERT Fr           |
| 問卷/投票   | >        | (回)性別平等教育講座-簡報<br>(四共二年級、二共二年級)                                                | · 并震宇                                 |
| 資訊區     |          | <ul> <li>● 性別平等教育講座-影片</li> </ul>                                              | 教授<br>現金上現:位/対共法律<br>現金利用:105-年10-月1日 |
| 課程介紹    | >        | (四技三年級、二技三年級)<br>(四技三年級、二技三年級)                                                 | 电上 23:22-22:00<br>电单加载 0 化原金          |
| 課程行事層   | ,        | (四技一年級、二技三年級)                                                                  |                                       |
| 修課統計報表  | ,        | <ul> <li>● 賃居安全暨法律講座-影片</li> <li>(四枝一年級、二枝三年級)</li> </ul>                      |                                       |
|         |          | ○ 學生品德教育講座-簡報                                                                  |                                       |
|         |          | <ul> <li>(四技一年級)</li> <li>(四技一年級)</li> <li>(四技一年級)</li> <li>(四技一年級)</li> </ul> |                                       |
|         |          | (四技一年級)                                                                        |                                       |
|         |          |                                                                                |                                       |
|         |          |                                                                                |                                       |
|         |          |                                                                                |                                       |
|         |          |                                                                                |                                       |
|         |          |                                                                                |                                       |
|         |          |                                                                                |                                       |
|         |          |                                                                                |                                       |

# 步驟七、觀賞完影片後,至評量區進行測驗

| 進修部週會講座   | •   | ☐ A B B Cloud e-Learning | 全校課程 我的課程 👷 陳佳莉 🏠 登出 🐭 🧱 中文 🔻                                  |
|-----------|-----|--------------------------|----------------------------------------------------------------|
| 学自立到画     |     | 進修部週會講座                  | <ul> <li>● 開課教師: a許家羅,蕭龍生,鍾佩涵</li> <li>⑤ 上課人數: 1764</li> </ul> |
| 開始上課      | >   | 測驗/考試                    |                                                                |
| 林住公古      | , í |                          |                                                                |
| 計車間       |     | 線上測驗,品德教育講座課後試題          | •                                                              |
| 測驗/考試<br> | •   |                          | * <i>=</i> /+=                                                 |
| 回宿/投票     | í.  | 進行測驗                     | <b>宣</b> 有結果                                                   |
| 資訊區       |     | 從即日起到 無限期                | <b>淑</b> 交後公布                                                  |
| 課程介紹      | >   |                          |                                                                |
| 課程行事曆     | >   | 線上測驗:貫居安全暨法律講座課後試題       |                                                                |
| 成績資訊      | >   |                          |                                                                |
| 修課統計報表    | >   | 進行測驗                     | 查看結果                                                           |
|           |     | 從 即日起 到 無限期              | 缴交後公布                                                          |
|           |     |                          |                                                                |
|           |     |                          |                                                                |
|           |     | 線上測驗:性別平等教育講座課後試題        |                                                                |
|           |     | 進行測驗                     | 杳看结果                                                           |
|           |     | <u> </u>                 | <u> 一</u> 一 一 一 の の の の の の の の の の の の の の の                  |
|           |     |                          |                                                                |
|           |     |                          |                                                                |
|           |     | 線上測驗:民主法治教育講座課後試題        | •                                                              |
|           |     |                          |                                                                |

步驟八、閱讀作答說明,點選開始作答(及格分數為70分,可無限次作答,及格才算完成講座)

| 21 建行測験 - Google Chrome                                   |                                     |  |
|-----------------------------------------------------------|-------------------------------------|--|
| 🗈 elearning2.wzu.edu.tw/learn/exam/exam_start.php?17864+1 | +ba34ec4c8b2533c65c2f3aa2575d931c+0 |  |
| 進備進行測驗                                                    |                                     |  |
| 您好,請詳細閱讀以下作                                               | 答注意事項後開始作答。若不馬上作答,可按「下次再來」離開。       |  |
| 測驗名稱:                                                     | 品德教育講座課後試題                          |  |
| <b>總</b> 分                                                | 100分                                |  |
| 比重                                                        | 100%                                |  |
| 總題數                                                       | 10題                                 |  |
| 作答起訖日期與時間                                                 | 從 即曰起到 無限期                          |  |
| 考試時間                                                      | 60分                                 |  |
| 計分方式                                                      | 取最高分                                |  |
| 測驗次數                                                      | 不限制                                 |  |
| 顯示題數                                                      | 每頁10 題                              |  |
| 翻頁控制                                                      | 不限制                                 |  |
| 視窗控制                                                      | 不限制                                 |  |
| <b>逾時處理</b>                                               | 不做任何處置                              |  |
| 公佈答案                                                      | 作答完公布                               |  |
| 答案公佈日期                                                    | 0000-00-00 00:00:00                 |  |
| 作答說明/師長叮嚀                                                 | 及格分數為70分,可無限次作答,及格才算完成講座。           |  |
|                                                           | 間始件者<br>下交再末                        |  |
|                                                           |                                     |  |
|                                                           |                                     |  |
|                                                           |                                     |  |
|                                                           |                                     |  |

# 步驟九、填寫完答案後點選送出答案,結束測驗

| 🔐 進行測驗 - Google Chrome                          |                                                                                                    |   |
|-------------------------------------------------|----------------------------------------------------------------------------------------------------|---|
| 📄 elearning2.wzu.edu.tw/learn/exam/exam_start.p | hp?17864+1+ba34ec4c8b2533c65c2f3aa2575d931c+0                                                        |   |
|                                                 | a. ● <b>O</b><br>b. ● <b>X</b>                                                                       | • |
| 是非<br>配分:[10.00]                                | 5.<br>和恐怖情人的相處應該要以暴制暴。<br>a. ◎ ♀<br>b. ◎ ★                                                           |   |
| 是非<br>配分:[10.00]                                | <ul> <li>δ.</li> <li>良好的品格來自同理心的了解與實踐。</li> <li>a. ● ○</li> <li>b. ○ ×</li> </ul>                    |   |
| 是非<br>配分:[10.00]                                | 7.<br>同理心意涵近將心比心、推己及人。<br>a. ● ○<br>b. ● ★                                                           |   |
| 是非<br>配分:[10.00]                                | 8.<br>同理心四步驟爲『接納他人、不判斷、辨識需求、具體行動』。<br>a. ◎ 〇<br>b. ○ ★                                               |   |
| 是非<br>配分:[10.00]                                | 9.<br>同理心語言爲「簡述語意」十「情緒反映」。<br>a. ◎ 〇<br>ъ. ◎ ❤                                                       |   |
| 是非<br>配分:[10.00]                                | <ul> <li>10.</li> <li>擁有『靜心、心靜、珍惜、感謝』的心境可以促進良好的品格。</li> <li>a. ● ○</li> <li>b. ● ×</li> </ul>        |   |
|                                                 | 送出著葉-結束訓驗<br>※%%《【為了確保您的答案能完整記錄·作答完單後·請務必點還『送出答案,結束測驗』鐵卷】%%%<br>※%%《【注意:點邏視窗右上方"X"《只關閉視窗,不儲存答案』】%%%% |   |

### 步驟十、得知測驗結果 (及格分數為70分,可無限次作答,及格才算完成講座)

| 📑 進行測驗 - Google Chron | ne                      |                                                          |  |
|-----------------------|-------------------------|----------------------------------------------------------|--|
| 📄 elearning2.wzu.edu  | 1.tw/learn/exam/view_re | ssult.php?17864+1+ba34ec4c8b2533c65c2f3aa2575d931c       |  |
| 測驗次別                  |                         |                                                          |  |
| 總分 = 90               |                         |                                                          |  |
| 及格標準 =70              |                         |                                                          |  |
| 評量結果 = 及格             |                         |                                                          |  |
| 此為電腦閱卷之自動計            | 分・實際得分以教師公佈:            | 之正式分數為準・                                                 |  |
| 查看第 1 ▼ 次結果           |                         |                                                          |  |
| 試卷內容                  |                         |                                                          |  |
| ● 標準答案 ● 學生常          | ۲                       |                                                          |  |
| ₩2分:[10.00]           | 得分: 10.00               | 1.<br>恐怖情人具儋衝動、缺乏同理心的人格特質。<br>a. ☑ ◯ ◯<br>b. ○ 🗙         |  |
| 配分:[10.00]            | 得分: 10.00               | 2.<br>恐怖储人會有語言暴力,行爲暴力的行爲舉止。<br>a. ■■ ●<br>b. ● ★         |  |
| 配分:[10.00]            | 得分:10.00                | 3.<br>受暴者具有自我 <b>榳疑的人格特質。</b><br>a. <b>⊇○○</b><br>b. ○ ★ |  |
| 配分:[10.00]            | 得分: 10.00               | 4.<br>受暴者會有委曲求全、討好的行爲舉止。<br>。. 	☑ 〇<br>▶ ○ ★             |  |

### 步驟十一、至評量區填寫問卷

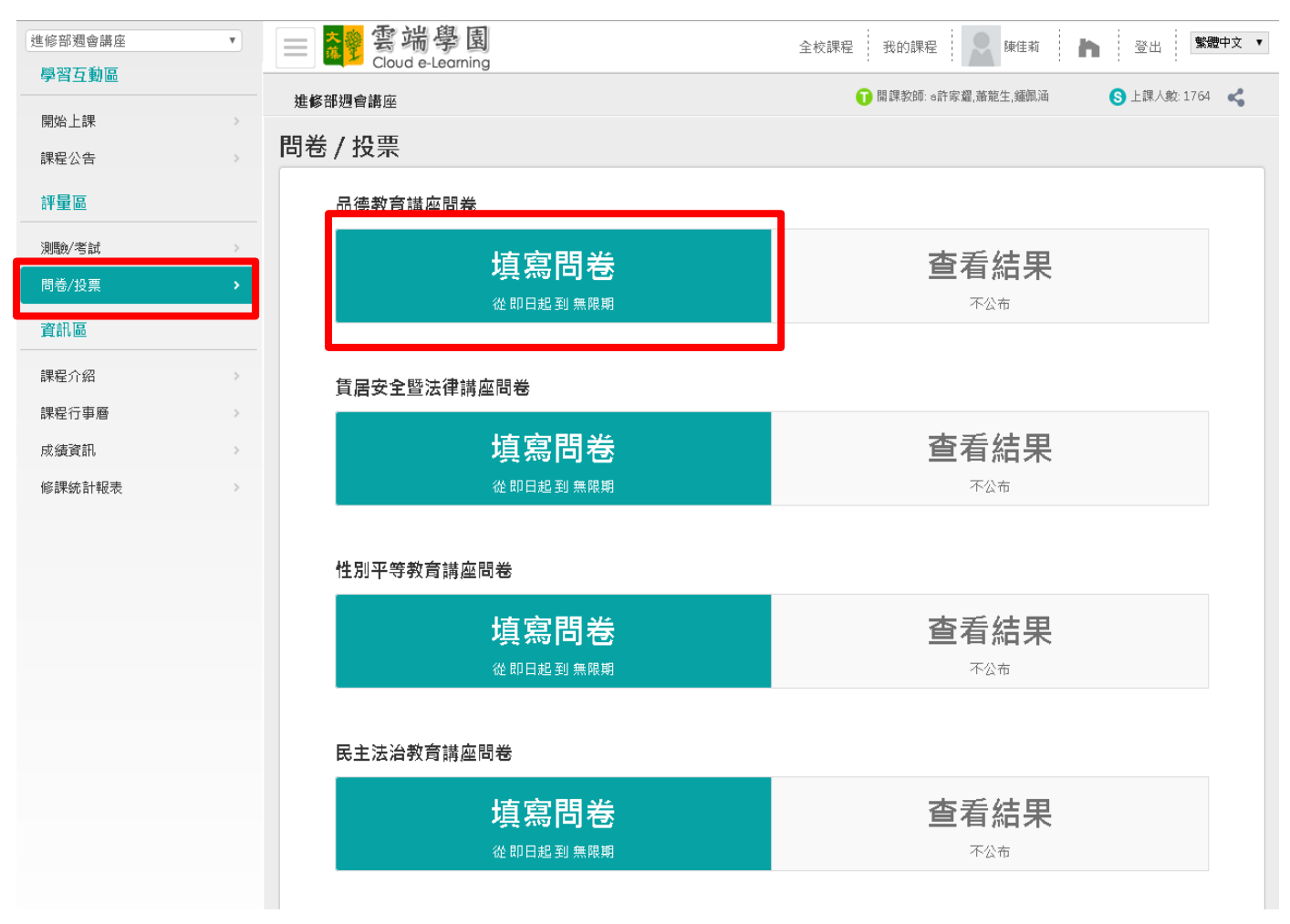

# 步驟十二、點選開始作答

| 📲 進修部週會講座 - 文藻線                       |               |                       |                                  |
|---------------------------------------|---------------|-----------------------|----------------------------------|
| $\leftarrow \Rightarrow C$ 🗋 elearnin | ng2.wzu.edu.t | w/learn/index.php     | ☆ Ξ                              |
| 進修部週會講座                               | T             |                       | 全校課程 我的課程 辦公室 💭 編佩涵 🚹 登出 🗱 💏中文 🔻 |
| 學習互動區                                 |               |                       | ○ 眼细彩品, 共中期 末端件 经间法              |
| 開始上課                                  | >             | 進修 <b>邰</b> 週曾講座      |                                  |
| 課程公告                                  | >             | 進備進行問卷<br>您好,請詳細閱請以下修 | 乍答注意事項後開始作答。若不馬上作答,可按「下次再來」建開。   |
| 評量區                                   |               | 問卷名稱:                 | 品德教育講座問卷                         |
| 11順命/老 計                              | >             | 總題數                   | 2 6題                             |
| 明美 //九西                               |               | 作答起訖日期與時間             | ] 從 即日起到 無限期                     |
| 问爸/投票                                 | <u> </u>      | 是否記谷                  |                                  |
| 資訊區                                   |               | 二日の主敵                 |                                  |
| 課程介紹                                  | >             | 作答說明/師長叮嚀             |                                  |
| 課程行事曆                                 | >             |                       | 間始作答 下文再来                        |
| 成績資訊                                  | >             |                       |                                  |
| 修課統計報表                                | >             |                       |                                  |
|                                       |               |                       |                                  |
|                                       |               |                       |                                  |
|                                       |               |                       |                                  |
|                                       |               |                       |                                  |
|                                       |               |                       |                                  |
|                                       |               |                       |                                  |
|                                       |               |                       |                                  |
|                                       |               |                       |                                  |

# 步驟十三、填寫完問卷後,點選確定繳交(問卷為不記名)

| 📲 進修部週會講座 - 交藻網                                |               |                |                                        |
|------------------------------------------------|---------------|----------------|----------------------------------------|
| $\leftarrow \Rightarrow \mathbf{C}$ 🗋 elearnin | ng2.wzu.edu.t | w/learn/index. | php 🔂 🖬                                |
| 進修部週會講座                                        | T             |                | 全 就 學 園 全校課程 我的課程 新公室 🔍 編編 🖍 登出 緊急中文 ▼ |
| 學習互動區                                          |               | 谁修部调           |                                        |
| 開始上課                                           | >             |                |                                        |
| 課程公告                                           | >             |                | 整體而言,本文講座對我有收穫 •                       |
| 評量區                                            |               |                | a. ◎ 非常不同意<br>b. ◎ 不同意                 |
| 測驗/考試                                          | >             |                | c. ◎ 尚可<br>d. ◎ 同意                     |
| 問卷/投票                                          | •             |                | e. 🔍 非常同意                              |
| 資訊區                                            |               | 間卷内容           | 4.<br>透過本文講座,讓我認識恐怖個人的特質,並瞭解同理心的意通 •   |
| 課程介紹                                           | >             |                | a. 🔍 非常不同意                             |
| 課程行事曆                                          | >             |                | b. ◎不同意<br>c. ◎ 尚可                     |
| 成績資訊                                           | >             |                | d. ◎ 同意<br>e. ◎ 非常同意                   |
| 修課統計報表                                         | >             |                | 5.                                     |
|                                                |               |                | 測驗題目以是非題方式作答對我來說很簡單。                   |
|                                                |               |                | a. ◎ 非常不同意<br>L. ◎ 天園巻                 |
|                                                |               |                | 6. ● 不问意<br>c. ● 尚可                    |
|                                                |               |                | d. ◎ 同意<br>e. ◎ 非常同意                   |
|                                                |               |                | 6.                                     |
|                                                |               |                | 其他建議                                   |
|                                                |               |                |                                        |
|                                                |               |                |                                        |
|                                                |               |                |                                        |
|                                                |               |                |                                        |
|                                                |               |                |                                        |
|                                                |               | l 6            |                                        |
|                                                |               | L              | 御起物文、个性音趣層                             |
|                                                |               |                |                                        |

# ◆ 完成以上步驟即完成線上講座,另資訊區內課程行事曆有建置本學期週會講座日期及參加班級。

| 進修部週會講座                                    | ■ <sup>★</sup> <sup>2</sup> 雲端學園<br>Cloud e-Learning | Ê                            | 全校課程 我的課程 辦公室             | 鍾佩涵 🏠 登出 繁荣世中文 🔻        |
|--------------------------------------------|------------------------------------------------------|------------------------------|---------------------------|-------------------------|
| 學習互動區                                      | 准修部调會講座                                              |                              | ⑦ 開課教師: a許家羅,蕭請           | 抱生,鍾佩涵 🛛 S 上課人數: 1764 😪 |
| 開始上課                                       |                                                      | 2017年 1                      |                           |                         |
| 課程公告                                       |                                                      | 2017年:                       | 二月                        |                         |
| 評量區                                        | <b>週日 週一</b><br>26 27                                | 週二 週三<br>28                  | 週四 週五<br>1 2 3            | 週六 4                    |
| 測11歳)/考試                                   |                                                      |                              | 交通安全講座                    |                         |
| 問卷/投票 >>>>>>>>>>>>>>>>>>>>>>>>>>>>>>>>>>>> |                                                      |                              |                           |                         |
| 資訊區                                        | 5 6                                                  | 7                            | 8 9 10<br>傳潮病防治教育講座       | 11                      |
| 課程介紹                                       |                                                      |                              |                           |                         |
| 課程行事曆 >                                    | 12 13                                                | 14 1                         | 5 1617                    | 18                      |
| 以渡貢計,                                      |                                                      |                              | 性別平等教育講座                  | $\otimes$               |
| 修課統計報表                                     | 1 日本 1 日本 1 日本 1 日本 1 日本 1 日本 1 日本 1 日本              | 20                           | 017-03-03                 |                         |
|                                            |                                                      |                              |                           |                         |
|                                            | 参加現場講座班編                                             | -<br>汲:PE1A、PE1B、PE1C、PB1 線上 | 上觀看講座班級:PF1、PG1、PS1、PJ1A、 | PJ1B \ PN1 \ PT1        |
|                                            | 26 27                                                | <b>2</b> 8 2                 | Q 20 21                   |                         |
|                                            | 20 27                                                | 20 2                         | 防災知識教育講座                  |                         |
|                                            |                                                      |                              |                           |                         |
|                                            | 2 3                                                  |                              | 5 6 7<br>苏生防治教育港座         | 8                       |
|                                            |                                                      |                              |                           |                         |
|                                            |                                                      |                              |                           |                         |